## 「東北大学災害発生時の心得」

## ポケットマニュアルの配布について

〇安否確認システムの登録について

災害発生時に安否確認を行なうため、「⑥安否確認システムについ て」のQRコードから必要な登録をしてください。

登録するためには、<u>東北大IDとパスワードは、統合電子認証シ</u> ステムのIDとパスワードでログインし、基本情報画面から「メー ルアドレス」や所属先情報、自宅情報、家族連絡先を登録してくだ さい。

| 177 前 5 000A                                                                                                    |                                                            |
|----------------------------------------------------------------------------------------------------|------------------------------------------------------------|
| 東北大ID (Tohoku Univ.ID)                                                                                                    | 統合電子認証システムの東北大 <b>ID</b><br>とパスワードを入力します。                  |
| パスワード (Password)                                                                                                    |                                                            |
| ロク・イン (Login)                                                                                                    |                                                            |
| 東北大IDとパスワードは統合電子認<br>証システムのIDとパスワードを入力して<br>下さい<br>(Please input Tohoku Univ.ID a<br>nd password of the University-<br>wide Authentication System to<br>ID and password.) |                                                            |
| テスト<br>Tohoku University                                                                                                    |                                                            |
| 安否パスワードログインはこちら                                                                                                    | <ul><li>担当:教育・学生支援部学生支援課</li><li>電話:022-795-7818</li></ul> |

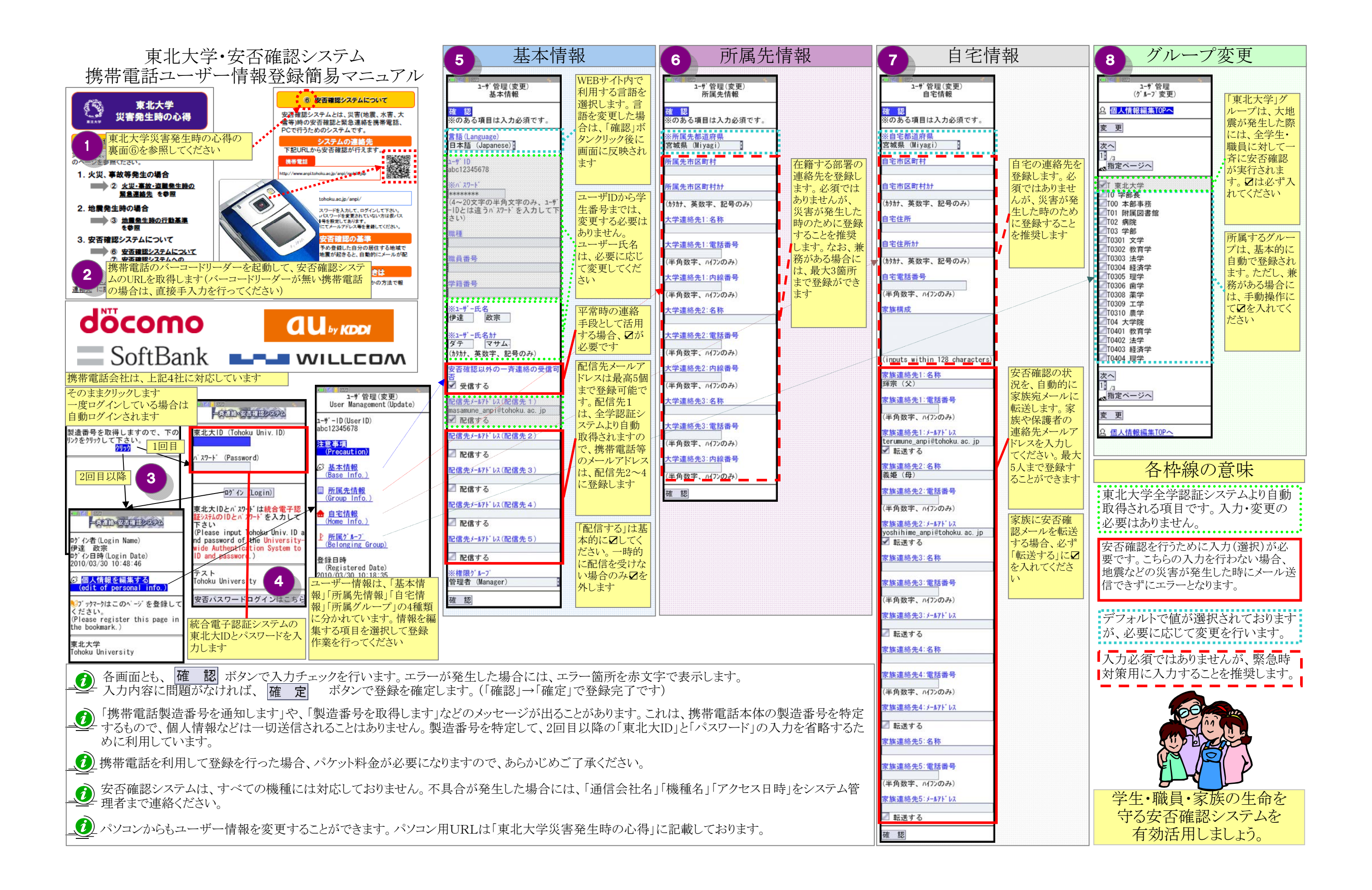

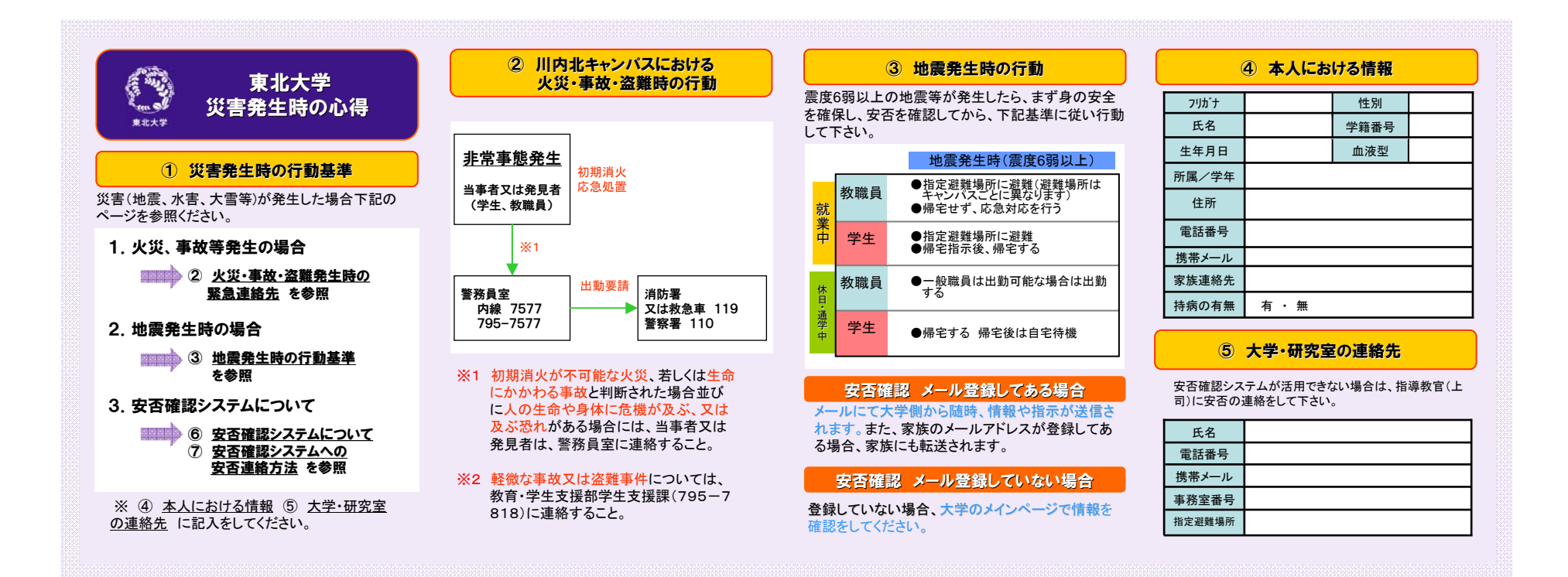

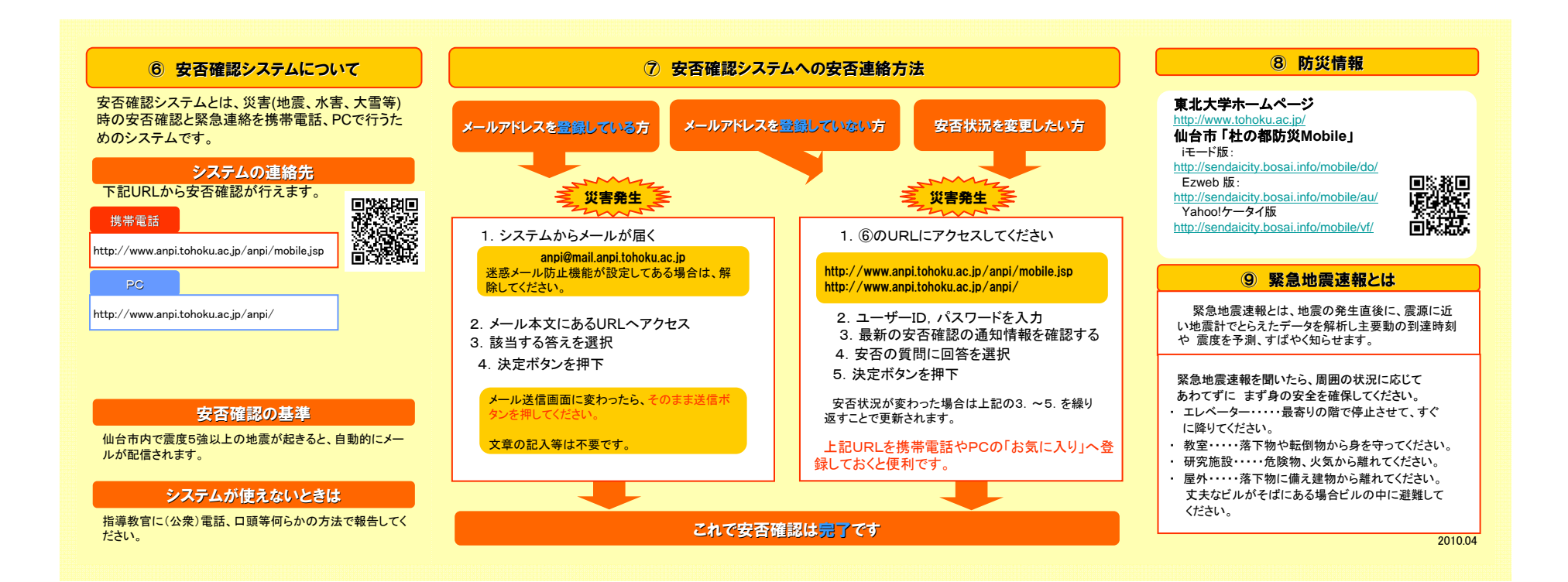